## HHR Reader installation on Windows 7 64-bit

To install the USB drivers you will need to do the following. First unzip the 'HHR Driver Repairing Tool.zip' file which came with these instructions. Remember where you unzip it as you will need the unzipped folder later in the installation process. Then plug the HHR reader into your computer and wait about a minute. Then from the 'Start menu' select 'Control Panel' and then the following:

Click on 'Hardware and Sound':

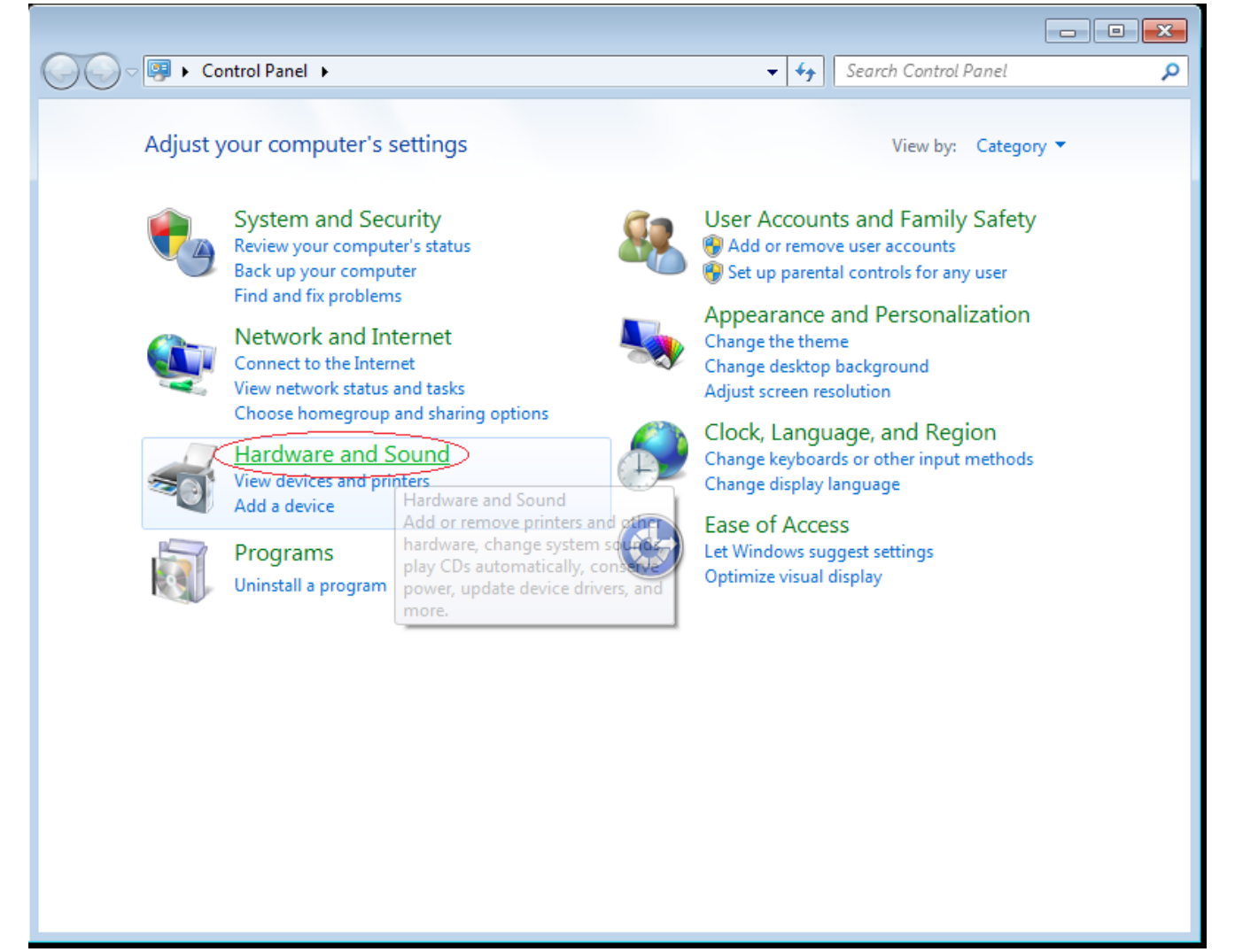

## Click on 'Device Manager':

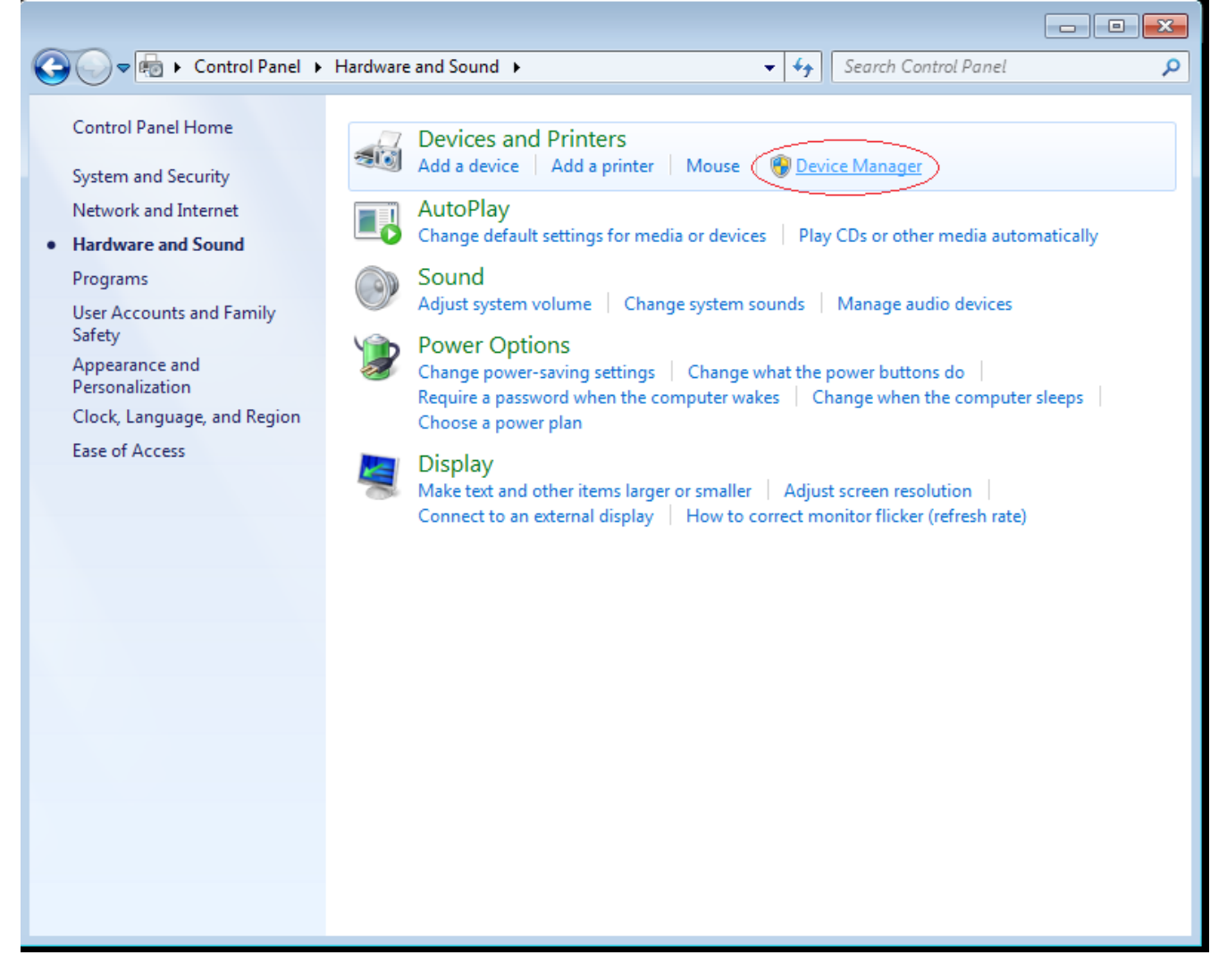

When Device Manger is displayed you should see you HHR reader attached as indicated below (please make sure it is powered on):

| 🚔 Device Manager                                                                                                    |  |
|----------------------------------------------------------------------------------------------------|--|
| File Action View Help                                                                                                    |  |
|                                                                                                    |  |
| Image: Second second second |  |
|                                                                                                    |  |
|                                                                                                    |  |

Right click on 'BioControl: Handheld reader' and select 'Update Driver Software...'

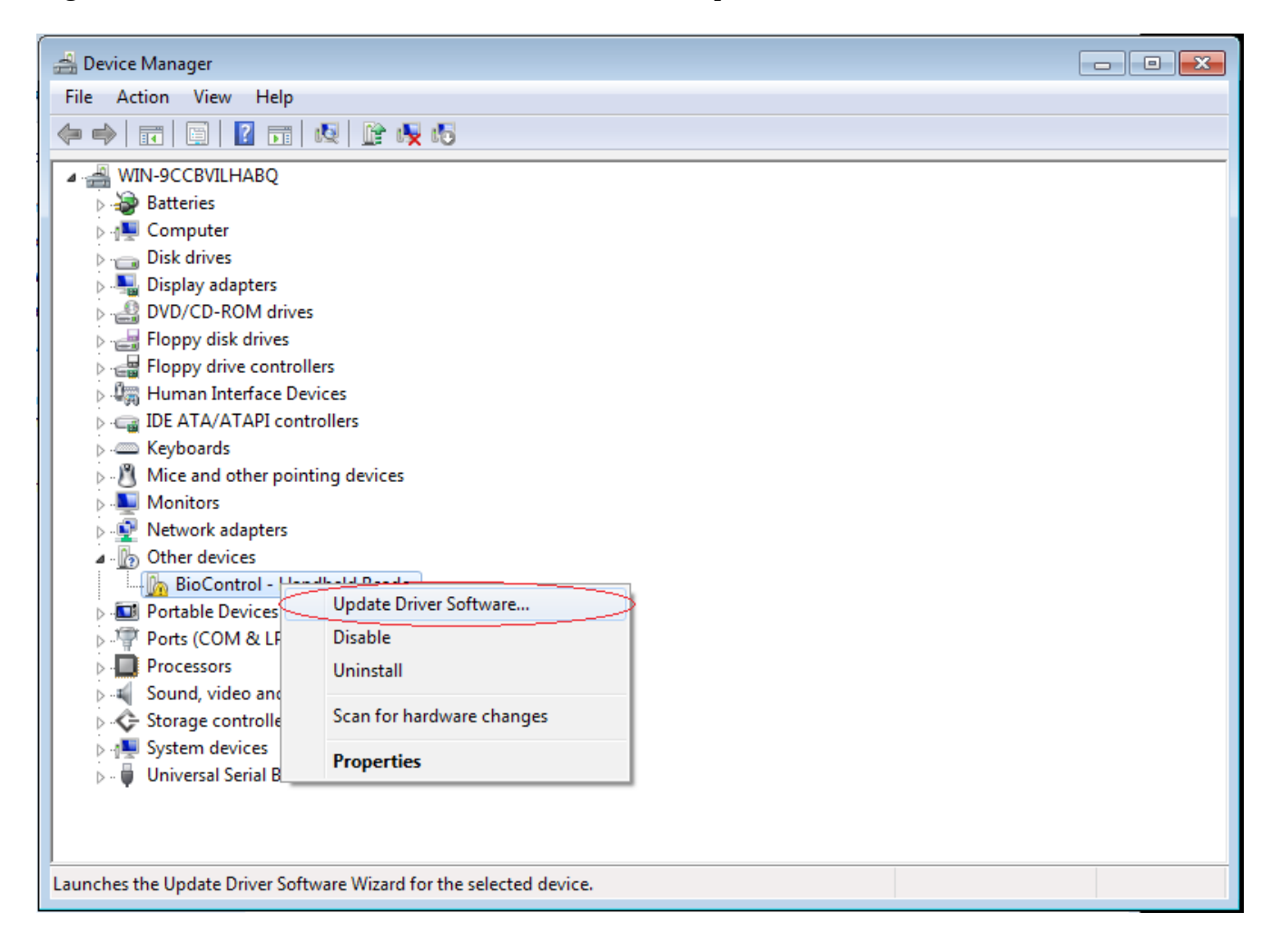

You will be then asked how to install the driver software. Please select 'Browse my computer for driver software'

|        | Update Driver Software - BioControl - Handheld Reader                                                                                                    | <b>—</b> ——————————————————————————————————— |
|--------|----------------------------------------------------------------------------------------------------|----------------------------------------------|
|        | How do you want to search for driver software?                                                                                                    |                                              |
| e<br>1 | Search automatically for updated driver software<br>Windows will search your computer and the Internet for the latest driver software<br>for your device, unless you've disabled this feature in your device installation<br>settings. |                                              |
|        | Browse my computer for driver software<br>Locate and install driver software manually.                                                                                                    | >                                            |
|        |                                                                                                    |                                              |
|        |                                                                                                    | Cancel                                       |

You will then be asked where the software driver is located. Please select the location where you unzipped the driver software i.e. the 'HHR Driver Repairing Tool.zip' file. After that select 'Next'.

|                            | Update Driver Software - BioControl - Handheld Reader                                                                                                    | <b>×</b> |
|----------------------------|----------------------------------------------------------------------------------------------------|----------|
| )i<br>)i<br>)\             | Browse for driver software on your computer                                                                                                    |          |
| 10<br>-10<br>-10<br>-0<br> | Search for driver software in this location:<br>Downloads\HHR Driver Repairing Tool\HHR Driver Repairing Tool  Browse Include subfolders                                                             |          |
| A<br>Ji<br>X               |                                                                                                    |          |
| 2<br>10<br>10<br>10        | Let me pick from a list of device drivers on my computer<br>This list will show installed driver software compatible with the device, and all driver<br>software in the same category as the device. |          |
| ъ<br>У<br>Л                |                                                                                                    |          |
|                            | Next                                                                                                    | ncel     |

Briefly you will see an install window pop up followed by the following:

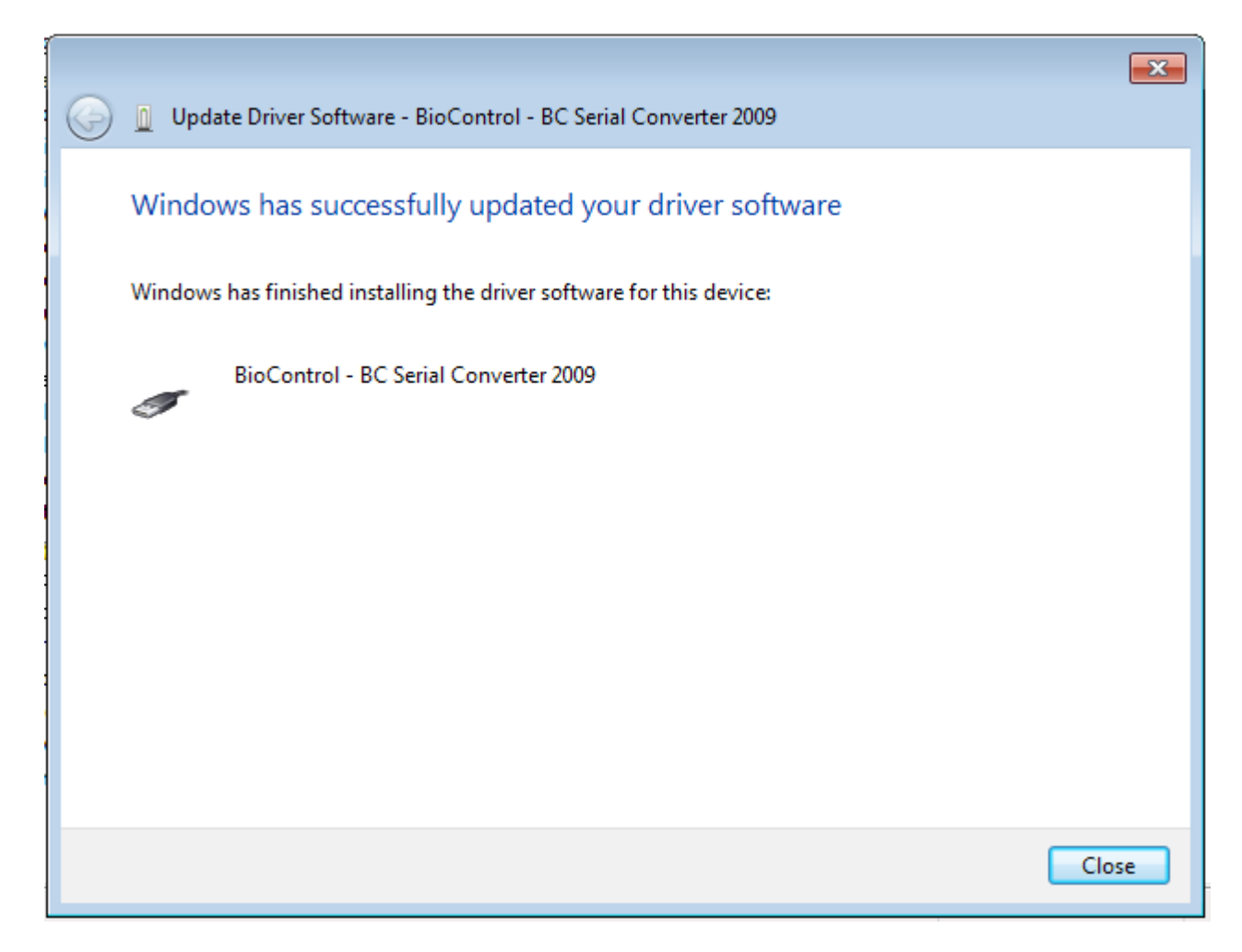

Now Device Manger window will show the following.

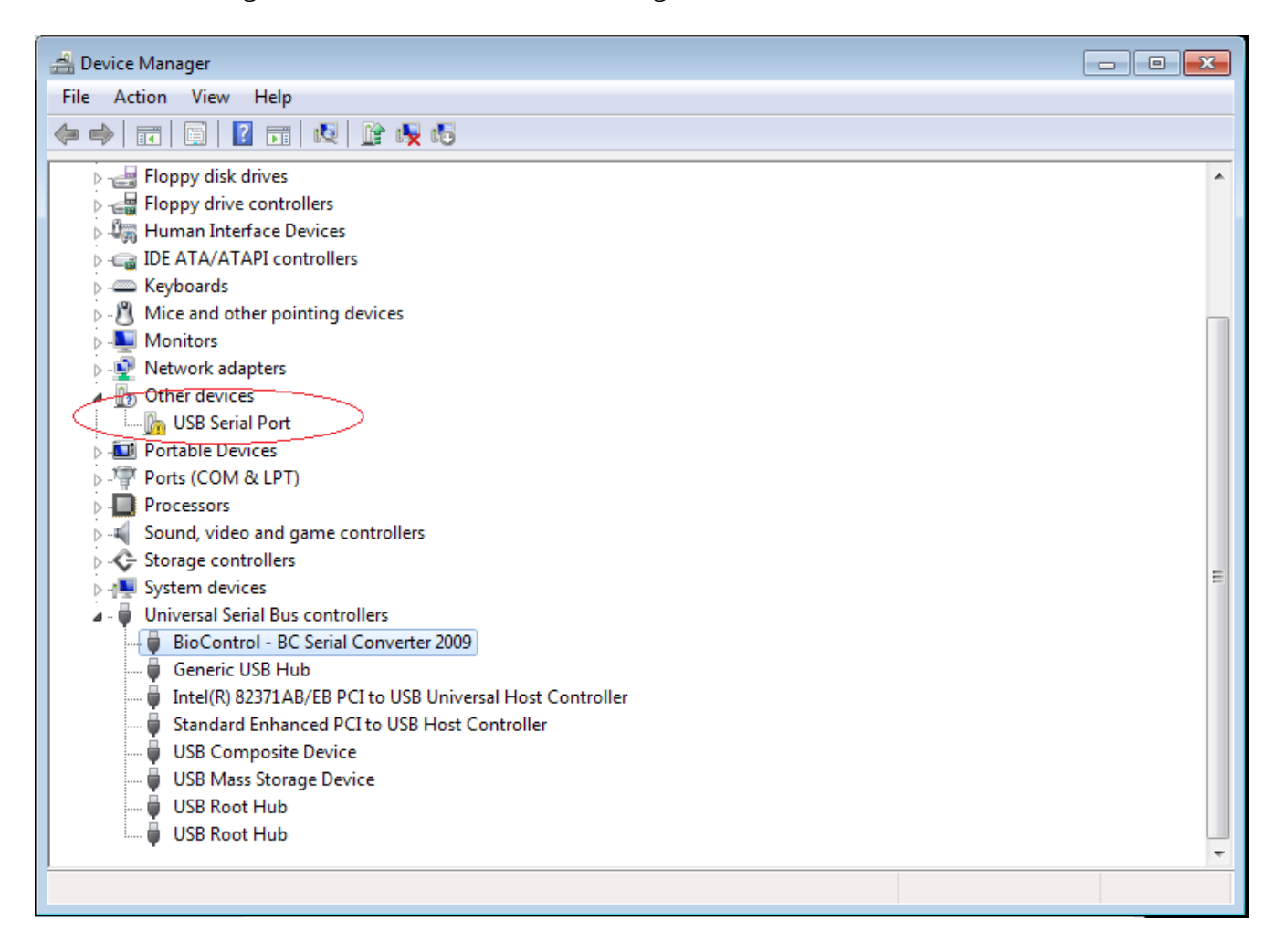

Please right click on 'USB serial port and select 'Update driver Software...'

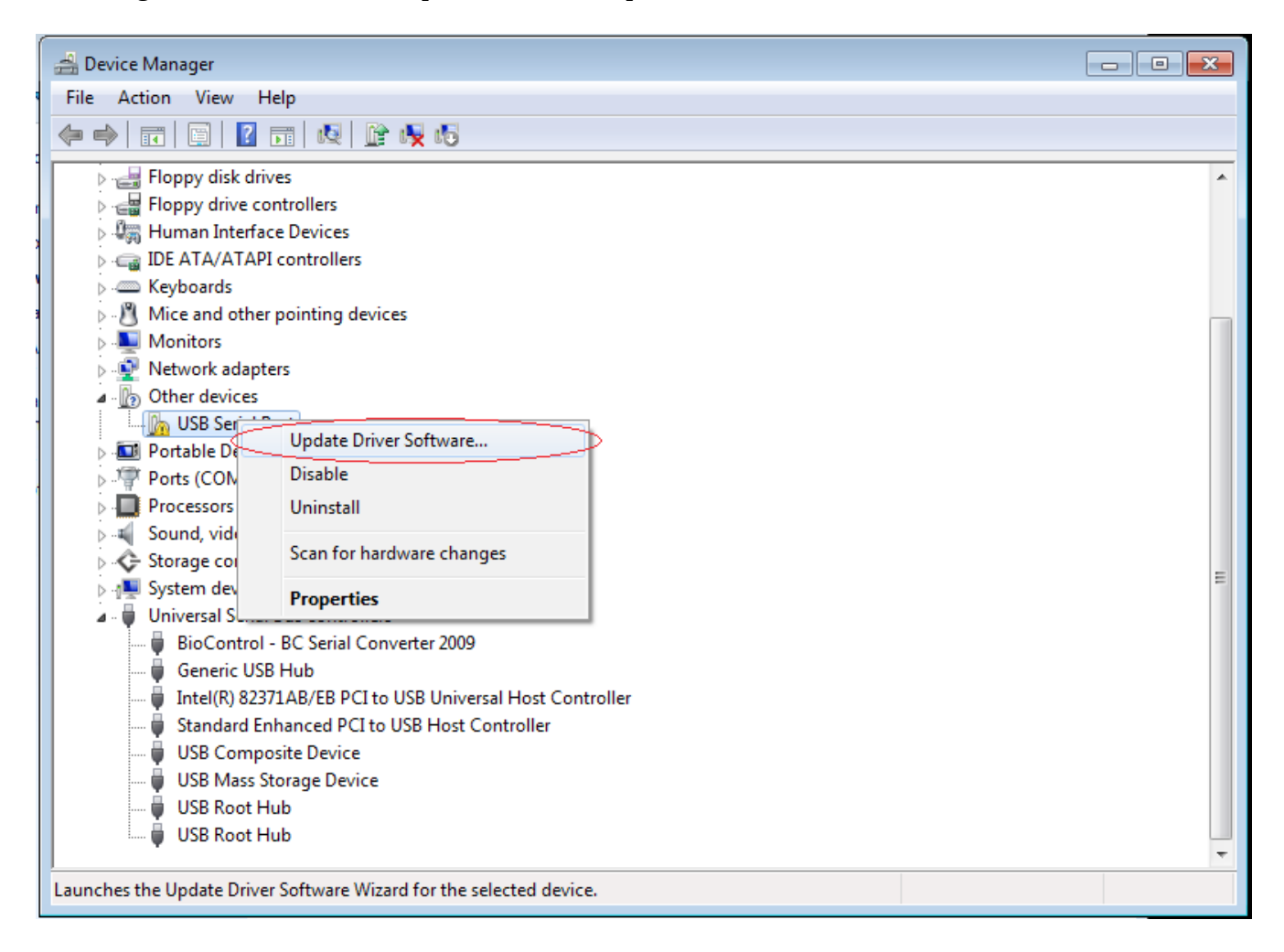

Then please select 'Browse my computer for driver software':

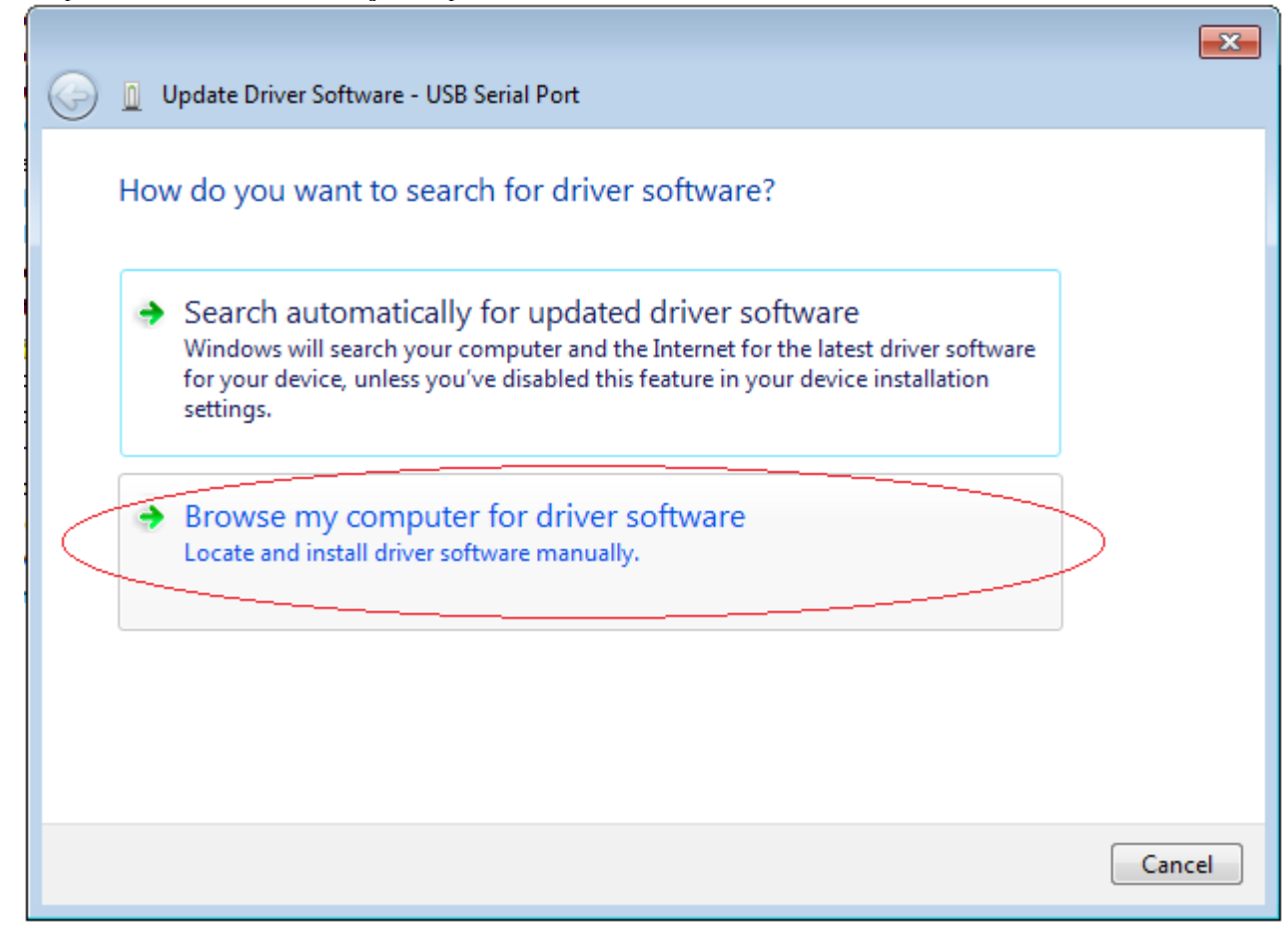

Similar to the previous section, select the same location where you unzipped the 'HHR Driver Repairing Tool' and then select 'Next':

|                                                                                                    | - |
|----------------------------------------------------------------------------------------------------|---|
| 😋 🧕 Update Driver Software - USB Serial Port                                                                                                    |   |
| Browse for driver software on your computer                                                                                                    |   |
| Search for driver software in this location:                                                                                                    |   |
| Downloads\HHR Driver Repairing Tool\HHR Driver Repairing Tool 🔻 Browse                                                                                                    |   |
| ✓ Include subfolders                                                                                                    |   |
| Let me pick from a list of device drivers on my computer<br>This list will show installed driver software compatible with the device, and all driver<br>software in the same category as the device. |   |
| Next Cancel                                                                                                    | ] |

After a brief installing window appears the following should be displayed. This will completes your dirver installation. You should now be able to use the Tags4all software to upload data from your reader.

| <u></u>                                                              | ×     |
|----------------------------------------------------------------------|-------|
| 😡 🖉 Update Driver Software - BioControl - BC Serial Port 2009 (COM3) |       |
|                                                                      |       |
| Windows has successfully updated your driver software                |       |
| Windows has finished installing the driver software for this device: |       |
| BioControl - BC Serial Port 2009                                     |       |
|                                                                      |       |
|                                                                      |       |
|                                                                      |       |
| n<br>I                                                               |       |
|                                                                      |       |
|                                                                      |       |
|                                                                      |       |
|                                                                      |       |
|                                                                      | Close |